1.Accedere al sito www.jaitalia.org 2.Cliccare su iscriviti 3. Selezionare Studente e inserire il codice della classe acquistito durante l'iscrizione della stessa 4.Cliccare su conferma Italia f 🎔 in 🔠 🖸 Q 🚨 Accedi | Iscriviti AREA STAMPA PUBBLICAZIONI CERCA PROPOSTE DIDATTICHE MY IA CHI SIAMO PARTNER STORIE NEWS E MEDIA IA ITALIA Chi sei? **Studente** Insegnante Hai un codice classe? Inseriscilo qui **CONFERMA** 81008 Se non possiedi un codice classe puoi inserirlo dopo Continua la registrazione 🔶 Possiedi già un profilo? Accedi con il tuo account

A Member of JA Worldwide

# 1.Inserire la propria e-mail 2.Scegliere la password 3.Cliccare su salva e continua

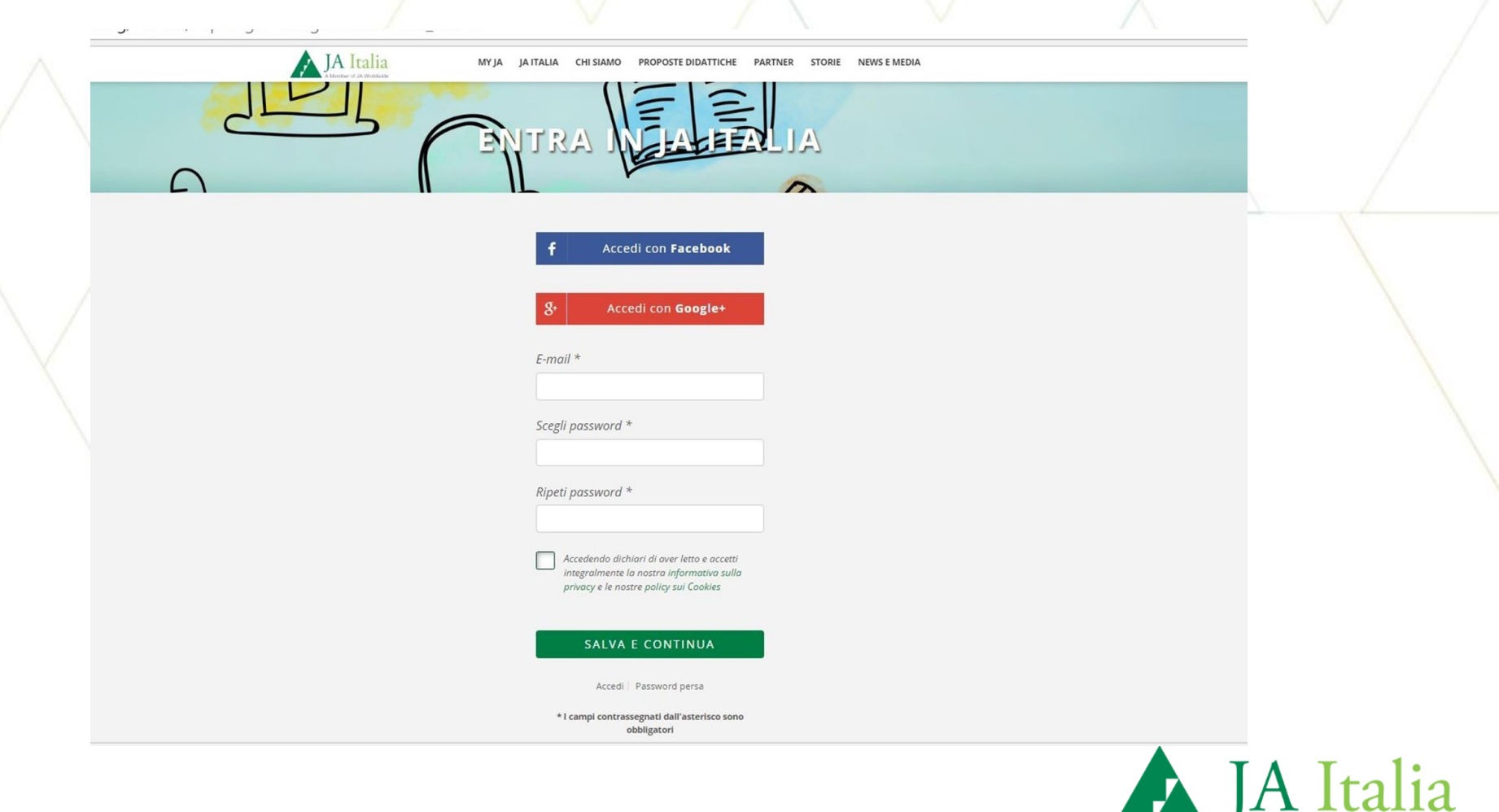

A Member of JA Worldwide

### 1.Inserire i dati richiesti 2.Cliccare su salva e continua

Data di Nascita \*

Stato \* Italia Regione \*

Provincia \*

Comune \*

Dove sei nato?

| M9     | Y JA JA ITALIA CHI SIAMO PROPOSTE DIDATTICHE PARTNER STORIE NEWS E MEDIA                                                                                                    |  |
|--------|----------------------------------------------------------------------------------------------------|--|
| RACE   | ONTACI QUALGONA SU DI TE                                                                                                    |  |
|        | Nome * Cognome *                                                                                                    |  |
|        | Sesso *       M     F       Data di Nascita *                                                                                                    |  |
| ×      | Cellulare o recapito diretto *                                                                                                    |  |
| ×<br>× | indomation relative a programm diatio da ta seatonda<br>(mediante diamate, simo aogo di atta seatonda)<br>contato non venit valitzato per finalità commerciali ne<br>condiviso con tarze parti.<br>SALVA E CONTINUA |  |
| ~      |                                                                                                    |  |
| ~      |                                                                                                    |  |

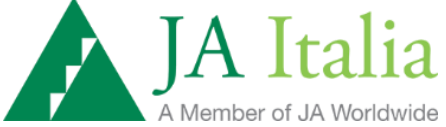

 1.Inserire i dati richiesti
 In fondo alla pagina ci sarà l'indicazione in quale classe appartiene lo studente
 2.Cliccare su salva e continua

FID

|            |                                                                                                   |  | Regione *   |   |
|------------|---------------------------------------------------------------------------------------------------|--|-------------|---|
|            | XΧ                                                                                                |  | Provincia * | r |
|            | Indirizzo *                                                                                       |  | Comune *    |   |
|            | Civico *                                                                                          |  | Cap *       |   |
|            | Classe Quarta B<br>Scuola FILIPPO CORRIDONI – ATELETA in comune<br>di Ateleta<br>SALVA E CONTINUA |  | Indirizzo * |   |
| iestadoc 🔿 |                                                                                                   |  |             |   |

modulo\_rich

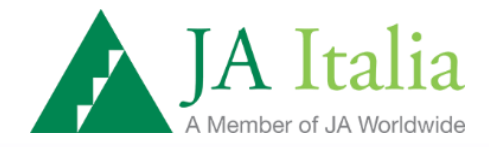

11/17

Residenza

#### 1.Riceverai una mail con i dati di ripielogo 2.Cliccare su continua per accedere al proflo

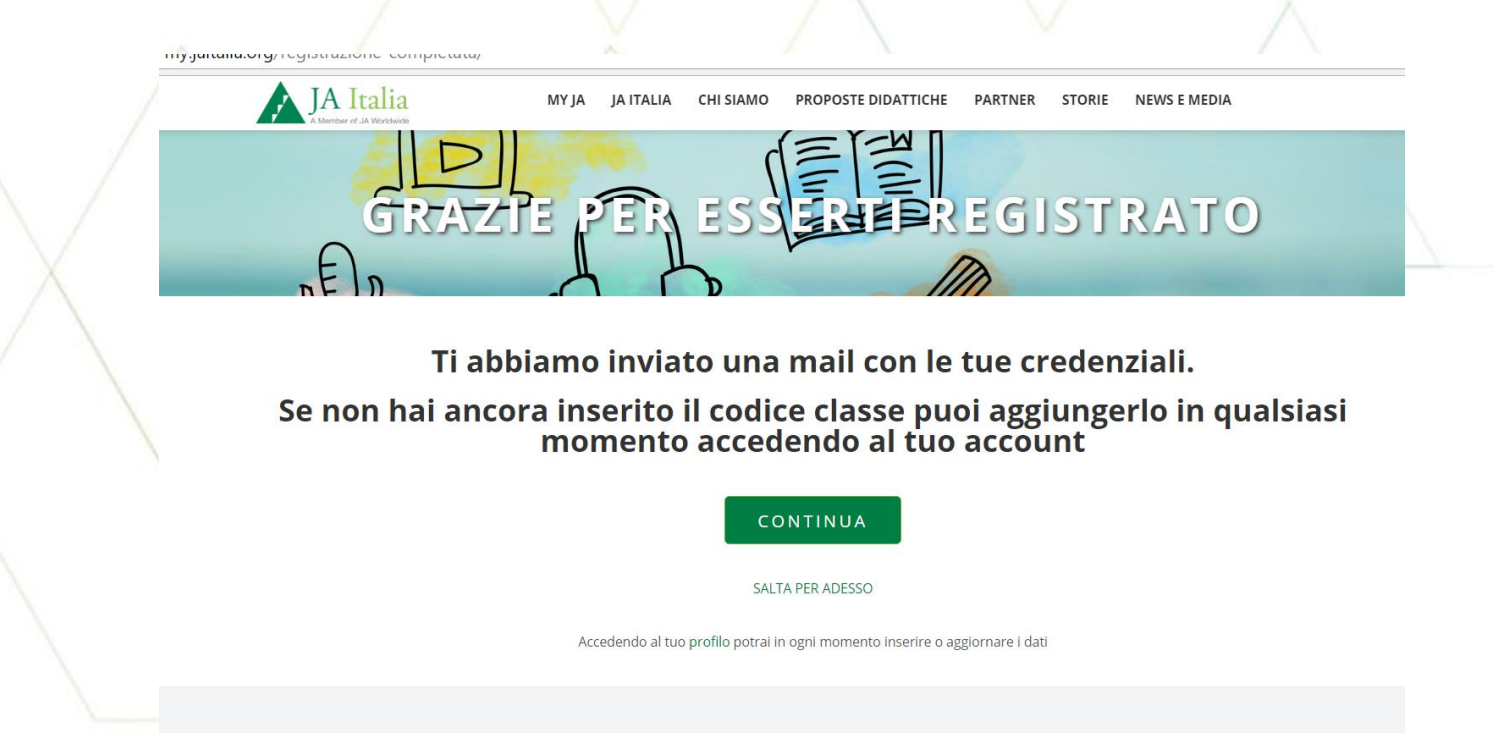

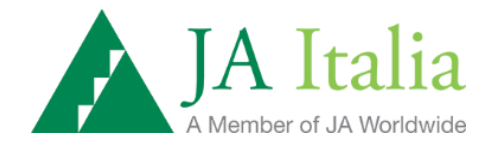

### 1. Nel proprio profilo ci sono in questo momento 3 funzionalità: Profilo – Le mie classi – I miei programmi

| ¥           | • my.jaitalia.org/profilo/ |                                       |                                | 6                                 |
|-------------|----------------------------|---------------------------------------|--------------------------------|-----------------------------------|
| $\wedge$    | JA Italia                  | f 🎔 in 🛗 🖸 📑 area stampa              | D Q messico@nepal.it   Log out | /                                 |
|             | MY JA JA ITALIA            | CHI SIAMO PROPOSTE DIDATTICHE PARTNER | STORIE NEWS E MEDIA            |                                   |
|             |                            | PROFILO                               |                                |                                   |
| $\langle  $ | MY JA > PROFILO            |                                       |                                |                                   |
|             |                            | PROFILO                               |                                |                                   |
|             | Luca Dincao                |                                       |                                |                                   |
|             | Sviluppo sito web RnDLab   |                                       | f 🎔 in 🛅 🖸                     |                                   |
|             |                            |                                       |                                | A Italia<br>lember of JA Worldwic |

## 1. Nella sezione profilo ci sono i dati anagrafici inseriti precedetemente e l'utente può modificarli.

| <b>•</b>    | 22 22 22 22 23          |       |                  |                        |            |                |                                     |         |   |
|-------------|-------------------------|-------|------------------|------------------------|------------|----------------|-------------------------------------|---------|---|
| () my.jaita | alia.org/profilo/       |       |                  |                        |            |                |                                     | Q 🕸 🚺 🛯 |   |
|             | JA Italia               | MY JA | JA ITALIA CHI SI | IAMO PROPOSTE DIDATTIC | HE PARTNER | STORIE         | NEWS E MEDIA                        |         |   |
|             | A Memper of JA Wondwide |       |                  |                        |            |                |                                     |         |   |
|             | MY IN STROTUC           |       |                  |                        |            |                |                                     |         |   |
|             | MT JA > PROFILO         |       |                  |                        |            |                |                                     |         |   |
|             |                         |       |                  |                        |            |                |                                     |         |   |
|             |                         |       |                  | PROFILO                | Di se      | eguito trovi i | i dati da te inseriti, se desideri, |         |   |
|             |                         |       |                  |                        | potr       | rai modificar  | ni in ogni momento                  |         |   |
|             |                         |       | 6                | LE MIE CLASSI          |            | me -           |                                     |         |   |
|             |                         |       |                  |                        | Lu         | ıca            |                                     |         |   |
|             |                         | Ð     | 2                | I MIEI PROGRAMMI       | <b>•</b>   | anome *        |                                     |         |   |
|             |                         |       |                  |                        | 0          | Buonne         |                                     |         |   |
|             | Luca Dincao             |       |                  |                        | Di         | ncao           |                                     |         |   |
|             |                         |       |                  |                        | Sec        | \$ 0.50        |                                     |         |   |
|             |                         |       |                  |                        | 50         | м Г            | T F                                 |         |   |
|             |                         |       |                  |                        |            |                |                                     |         |   |
|             |                         |       |                  |                        | Da         | ta di Naso     | cita *                              |         |   |
|             |                         |       |                  |                        | 4          | ~              | Novem ¥ 1992 ¥                      |         |   |
|             |                         |       |                  |                        | - Do 20    |                |                                     |         |   |
|             |                         |       |                  |                        | Cel        | llulare o r    | ecapito diretto *                   |         |   |
|             |                         |       |                  |                        | 34         | \$5000000      |                                     |         |   |
|             |                         |       |                  |                        |            |                |                                     |         |   |
|             |                         |       |                  |                        |            | SAL            | LVA E CONTINUA                      |         |   |
|             |                         |       |                  |                        |            | SAL            | LVA E CONTINUA                      | ΤΛΤ     |   |
|             |                         |       |                  |                        |            |                |                                     | IA It   | a |
|             |                         |       |                  |                        |            |                |                                     | J       |   |

1.Nella sezione le mie classi e l mie programmi lo stutente potrà visualizzare il suo stato.

|                                                    |              | 8             | 1 1                 |                   |                                                                | _ |
|----------------------------------------------------|--------------|---------------|---------------------|-------------------|----------------------------------------------------------------|---|
| A Member of JA Worldwide                           | MY JA JA ITA | LIA CHI SIAMO | PROPOSTE DIDATTICHE | PARTNER S         | TORIE NEWS E MEDIA                                             | _ |
|                                                    |              |               |                     |                   |                                                                |   |
|                                                    |              | PR            | OFILO               |                   |                                                                |   |
|                                                    |              |               |                     |                   |                                                                | 1 |
| MY JA > PROFILO                                    |              |               |                     |                   |                                                                |   |
|                                                    |              |               |                     |                   |                                                                |   |
|                                                    |              | 2             | PROFILO -           | Codice<br>Scuola: | : <b>lasse:</b> 81008<br>FILIPPO CORRIDONI – ATELETA - Ateleta |   |
|                                                    |              |               | E MIE CLASSI 🛛 🗨    |                   |                                                                |   |
|                                                    | •            | 🚊 i Mil       | EI PROGRAMMI 🛛 🔻    |                   |                                                                |   |
|                                                    |              |               |                     |                   |                                                                |   |
| dado cico                                          |              |               |                     |                   |                                                                |   |
| Bennin Alban Bisseli I.K.                          |              |               |                     |                   |                                                                |   |
| © Junior Achievement Italia 2016<br><b>Privacy</b> |              |               |                     |                   | Seguici su:                                                    |   |
| SVIIUDDO SILO WED KILULAD                          |              |               |                     |                   |                                                                |   |